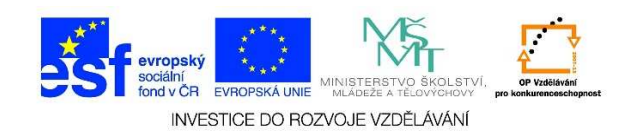

## MS Word – První uložení dokumentu

 Při prvním uložení dokumentu postupujeme následujícím způsobem. Klikneme na možnost SOUBOR a vybereme nabídku ULOŽIT JAKO.

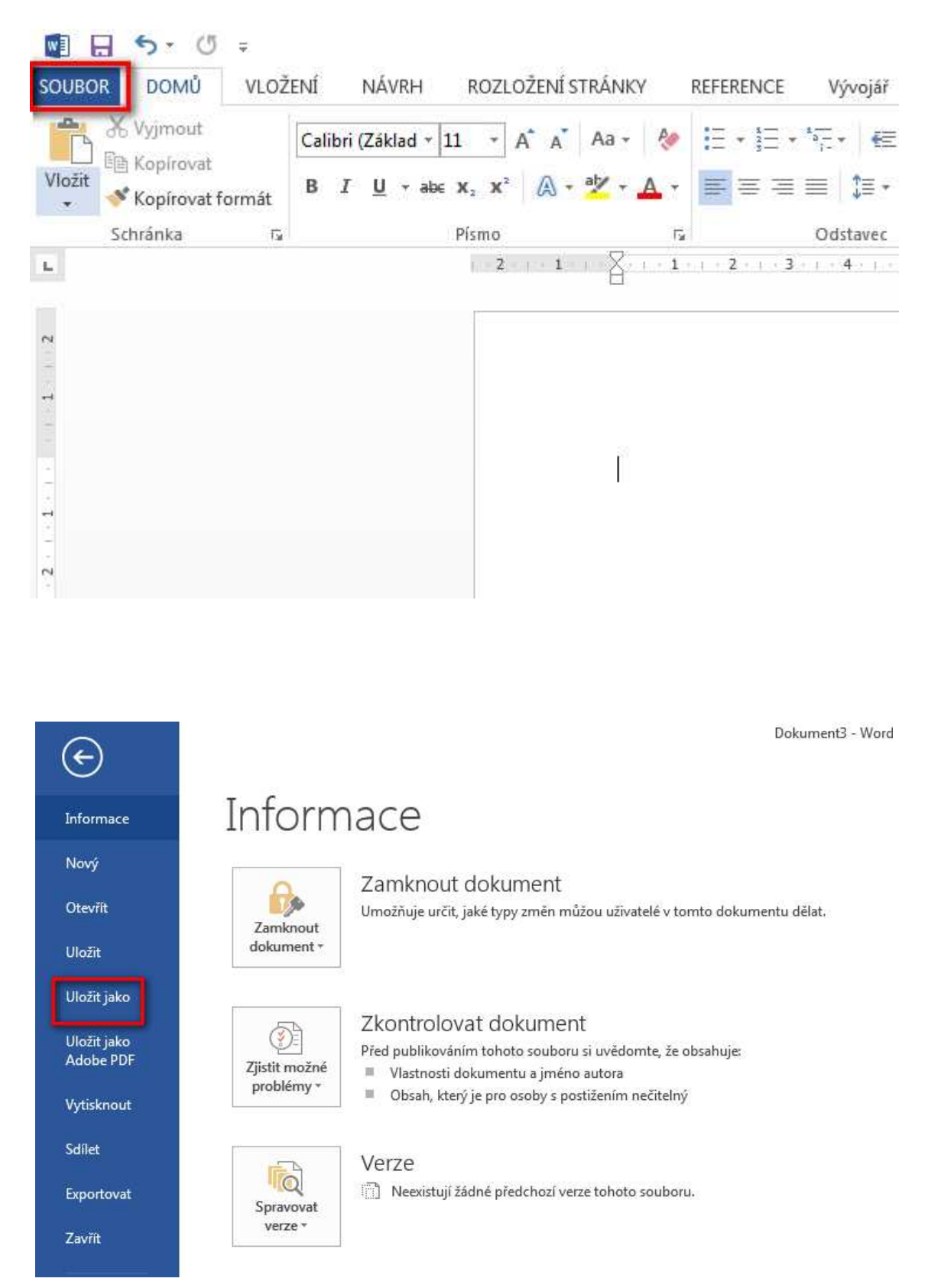

Tato lekce byla vytvořena v rámci projektu Učíme se společně! (CZ.1.07/1.2.29/01.0015). Jejím autorem je Jiří Konopáč. Rok vzniku 2014.

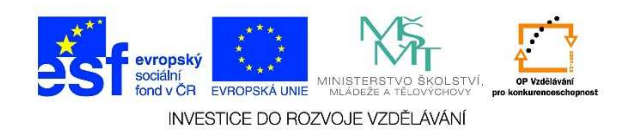

2. Vybereme nabídku PROCHÁZET

| 📮 Počítač                                                    |
|--------------------------------------------------------------|
| Aktuální složka                                              |
| i Plocha                                                     |
| Naposledy použité složky                                     |
| Plocha                                                       |
| lekce_12 F: » esf » 3 » hot_pot_esf_3 » ict_lekce » lekce_12 |
| lekce_10 F: » esf » 3 » hot_pot_esf_3 » ict_lekce » lekce_10 |
| lekce_11 F: » esf » 3 » hot_pot_esf_3 » ict_lekce » lekce_11 |
| hot_pot_esf_3<br>F: » esf » 3 » hot_pot_esf_3                |
| Cokumenty                                                    |
| Procházet                                                    |

 Zadáme místo, kam bychom chtěli dokument uložit – viz pole č. 1. Vyplníme název dokumentu – viz pole č. 2. Můžeme zvolit typ dokumentu – viz pole č. 3 (jpg, pdf aj.). Klikneme na nabídku ULOŽIT – viz pole č. 4.

|                                   |                                            | longed (             |                     |  |  |
|-----------------------------------|--------------------------------------------|----------------------|---------------------|--|--|
| Knihovny                          | / + Dokumenty +                            | Prohledat: Dokumenty |                     |  |  |
| Uspořádat 👻 Nová složk            | a                                          | 1.)                  | )III 👻 🔞            |  |  |
| Microsoft Word                    | Knihovna Dokumenty<br>Zahrnuje: 2 umístění | Uspořá               | dat podle: Složka 🔻 |  |  |
| Oblibené položky Naposledy pavští | Název položky ~                            | Datum změny          | Тур                 |  |  |
| Naposicaly navsav                 | 🎉 Adobe                                    | 16.10.2014 15:37     | Složka souborů      |  |  |
| 퉳 Stažené soubory 📖               | Adobe                                      | 14, 10, 2014 15:47   | Složka souborů      |  |  |
| Sobrázky                          | 🕕 CyberLink                                | 30.10.2013 16:11     | Složka souborů      |  |  |
| Kribovov                          | Jax Fax                                    | 31.10.2013 12:47     | Složka souborů      |  |  |
| Dokumenty                         | 🕌 Fragments                                | 15.10.2014 20:31     | Složka souborů      |  |  |
|                                   | 🗼 нр                                       | 31.10.2013 8:05      | Složka souborů      |  |  |
| 🕀 🖬 Obrázky 📃                     | <u>     </u>                               |                      | <u> </u>            |  |  |
| Název souboru: Můj                | dokument                                   |                      | 3                   |  |  |
| Uložit jako typ: Doku             | iment Word (*.docx)                        |                      |                     |  |  |
| Autoři: Jirka                     | Klíčová slova: Přid                        | dat klíčové slovo    |                     |  |  |
|                                   |                                            |                      |                     |  |  |
| L u                               | ložit miniaturu                            |                      | _                   |  |  |
|                                   |                                            | <b>.</b>             |                     |  |  |
| 🍝 Skrýt složky                    |                                            | Nástroje - Uložit    | Storno              |  |  |

Tato lekce byla vytvořena v rámci projektu Učíme se společně! (CZ.1.07/1.2.29/01.0015). Jejím autorem je Jiří Konopáč. Rok vzniku 2014.

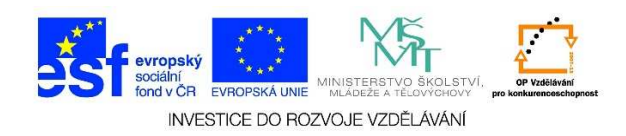

4. Toto dialogové okno také můžeme vyvolat pomocí klávesové zkratky CTRL + S (pouze při prvním uložení dokumentu). Pokud jsme dokument neuložili a chceme jej zavřít, zobrazí se dotaz, zda jej chceme uložit či ne. Pokud zvolíme možnost ULOŽIT, opět se objeví stejné dialogové okno.

| 1 | Chcete uložit změny do souboru Dokument3? |                                          |                   |                     |                                                                                                    |
|---|-------------------------------------------|------------------------------------------|-------------------|---------------------|----------------------------------------------------------------------------------------------------|
|   | Pokud kliknete na me<br>Další informace   | ožnost Neukládat, b                      | ude dočasně k dis | pozici naposledy po | užívaná kopie tohoto soubor                                                                                                    |
|   |                                           | Uložit                                   | Neukládat         | Storno              |                                                                                                    |
|   |                                           |                                          |                   | S.V.Shirler         |                                                                                                    |
|   |                                           |                                          |                   |                     | in the second second se |
|   |                                           |                                          |                   |                     | 2011                                                                                                    |
|   | TUNK                                      |                                          |                   |                     |                                                                                                    |
|   |                                           | 2-12-12-12-12-12-12-12-12-12-12-12-12-12 |                   |                     | ETT F. SI De The III                                                                                                    |